# Ecrea

# システム管理マニュアル

~見積書設定~

株式会社 エクレアラボ

# 目次

| 1.見積書機能設定一機能設定  | 1  |
|-----------------|----|
| 2.見積書機能設定-項目設定  | 3  |
| 3.見積書機能設定-表示順   | 5  |
| 4.見積書機能設定-権限設定  | 7  |
| 5.見積書タイプ        | 9  |
| 6.見積明細機能設定-機能設定 | 10 |
| 7.見積明細機能設定-項目設定 | 12 |
| 8.見積明細機能設定-表示順  | 14 |
| 9.リスト 1、リスト 2   | 15 |

#### 1.見積書機能設定一機能設定

ここでは、見積書情報の『名称変更』や『テーマカラーの設定』などが出来ます。

1.左側のメニュー[システム管理]から[見積書設定]⇒[見積書機能設定]の順にクリックします。

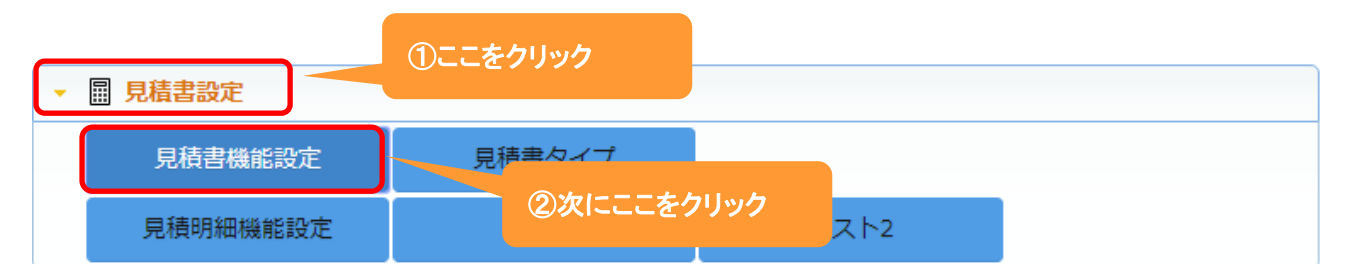

#### 2.機能設定が表示されます。

| 編集 をクリッ        | っクします。        |       |                  |  |  |  |  |  |
|----------------|---------------|-------|------------------|--|--|--|--|--|
| ■ 見積書機能設定 - 詳細 |               |       |                  |  |  |  |  |  |
| 機能設定           | 頁目設定 表示順 権限設定 |       |                  |  |  |  |  |  |
| ■ 機能設定         |               |       |                  |  |  |  |  |  |
| 利用             | 利用する          | 名称変更  | 見積書 →            |  |  |  |  |  |
| テーマカラー         |               | コピー機能 |                  |  |  |  |  |  |
| オプション          |               |       |                  |  |  |  |  |  |
| 設定者            | 田中一郎          | 設定日   | 2018/10/19 17:53 |  |  |  |  |  |

#### 3.名称変更やテーマカラーの選択が出来ます。

| ▋▋見積書機能調 | 投定 - 設定                                                   |       |            | ⊘設定 ⊗キャ: | ンセル |
|----------|-----------------------------------------------------------|-------|------------|----------|-----|
| 機能設定 🥛   | 目設定 表示順 権限設定                                              |       |            |          |     |
| ■ 機能設定   |                                                           |       |            |          |     |
| 利用       | ◎利用しない ◎利用する                                              | 名称変更  | 見積書 →      |          |     |
| テーマカラー   | (選択) ▼                                                    | コピー機能 | ◎利用しない     | ◎利用する    |     |
| オプション    | <ul> <li>申請後に編集を許可する項目名</li> <li>※改行区切りで複数設定可。</li> </ul> |       |            | 新しい名称を入力 |     |
| 設定者      | 田中一郎                                                      | 設定日   | 2018/10/19 | 17:53    |     |

4.名称を入力後、設定をクリックします。

# 設定例:テーマカラーを色3(オレンジ)を選択した場合

|        | 設定 - 詳細              |       | ▶ 編集 ⊗ 戻る        |
|--------|----------------------|-------|------------------|
| 機能設定   | 頁目設定 表示順 権限設定        |       |                  |
| ■ 機能設定 |                      |       |                  |
| 利用     | 利用する                 | 名称変更  | 見積書 →            |
| テーマカラー | 色3(オレンジ)             | コピー機能 | 利用する             |
| オプション  | 申請後に編集を許可する項目名<br>単価 |       |                  |
| 設定者    | 田中一郎                 | 設定日   | 2018/10/22 07:43 |

# 下記のように変わります。

| _           |                | ここが変わりま    | ミした。     |       |       |         |
|-------------|----------------|------------|----------|-------|-------|---------|
| 🔳 Ecrea     |                |            |          | 3 🔎   | 田中一郎  | ?       |
| Ѽホ−ム        | ■見積書 目見積書リスト 三 | 見積。細       |          |       |       |         |
|             | 圓見積書 - 検索      |            |          |       |       | +新規 民検索 |
| 顧客情報        |                |            |          |       |       |         |
| ■顧客社員情報     | 見積書名           | OR         | ▼顧客      |       |       |         |
|             | 見積書タイプ  《選択    |            |          |       |       |         |
| ──メッセージ―覧 > | 自社担当者 🛛 🕄 🚠 🗹  | 自社担当者(サブ)を | きむ       |       |       |         |
| ✓ ToDo      | ■一覧 🔅          |            |          |       |       | 0件      |
| 三 活動情報      | 見積書名           | 見積書コード     | 顧客       | 見積書夕… | ステータス | 見積日     |
|             |                | 検索を実       | 行してください。 |       |       |         |

# 2.見積書機能設定一項目設定

ここでは、見積書情報の『項目の名称変更』や『利用する/しない』、『新たな項目追加』をする事が出来ます。

1.左側のメニュー[システム管理]から、[見積書設定]⇒[見積書機能設定]の順にクリックします。

| Ţ | ■ 見積書設定  | ①ここをクリック |      |     |  |
|---|----------|----------|------|-----|--|
|   | 見積書機能設定  | 見待主々イプ   |      |     |  |
|   | 見積明細機能設定 | ②次にここを   | クリック | スト2 |  |

# 2. 項目設定 タブをクリックすると、現在の見積書情報の項目が表示されます。

編集 をクリックします。

| ## 見積書機能設定 - 詳細 |         |       |    |    |    |     |    |     |   |  |  |
|-----------------|---------|-------|----|----|----|-----|----|-----|---|--|--|
| 機能設定項目設定        | 表示順格    | 酿設定   |    |    |    |     |    |     |   |  |  |
| ■ 項目設定 39件      |         |       |    |    |    |     |    |     |   |  |  |
| 項目名             | 項目名(変更) | 属性    | 単位 | 補助 | 有効 | 非表示 | 必須 | コピー | - |  |  |
| 見積書ID           |         |       |    |    |    | 0   |    |     | - |  |  |
| 見積書名            |         |       |    |    | 1  |     | 1  |     |   |  |  |
| 見積書コード          |         |       |    |    | 0  |     |    |     |   |  |  |
| 見積書タイプ          |         |       |    |    | 0  |     |    |     |   |  |  |
| 見積日             |         |       |    |    | 0  |     |    |     |   |  |  |
| ステータス           |         |       |    |    | 0  |     |    |     |   |  |  |
| 顧客              |         |       |    |    | 0  |     | 0  |     |   |  |  |
| 顧客社員            |         |       |    |    | 0  |     |    |     |   |  |  |
| 関連顧客            |         |       |    |    |    |     |    |     |   |  |  |
| 関連顧客社員          |         |       |    |    |    |     |    |     |   |  |  |
| 受渡期日            |         |       |    |    | 0  |     |    |     |   |  |  |
| 受渡期日(文字)        |         |       |    |    |    |     |    |     |   |  |  |
| 受渡場所            |         |       |    |    | 0  |     |    |     |   |  |  |
| 有効期限            |         |       |    |    | 0  |     |    |     |   |  |  |
| 有効期限(文字)        |         |       |    |    |    |     |    |     |   |  |  |
| 合計金額            |         |       |    |    | 1  |     |    |     |   |  |  |
| 支払条件            |         |       |    |    | 0  |     |    |     |   |  |  |
| 見積条件            |         |       |    |    | 0  |     |    |     |   |  |  |
| 担当部署            |         |       |    |    | 0  |     |    |     |   |  |  |
| 自社担当者           |         | 初期値:担 | 当部 |    | 0  |     |    |     |   |  |  |

3.項目名を変更や単位の設定、また項目の有効や必須などの設定をする事が出来ます。

|    |              |     |       | ここから新                                                                   | 所たに項目で                              | を作成す           | る事が                   |              |                      |          |        |
|----|--------------|-----|-------|-------------------------------------------------------------------------|-------------------------------------|----------------|-----------------------|--------------|----------------------|----------|--------|
|    | 見積書機能設定 - 設定 |     |       | 出来ます。                                                                   |                                     |                |                       |              | (2) 設)               | ŧ 🛛      | キャンセノ  |
| 人機 | 能設定項目設定表     | 示順  | 権限設定  |                                                                         |                                     |                |                       |              |                      |          |        |
|    | 項目設定         |     |       |                                                                         | 39件 文字                              |                | • +                   | オリジナ         | ル項目追加                |          | ∫ 並べ替; |
|    | 項目名          | 項目  | 名(変更) | 属性                                                                      |                                     | 単位             | 補助                    | 有効           | 非表示 必                | 須        | コピー    |
| Ĵ  | 見積書ID        |     |       |                                                                         | )入力幅:                               |                |                       | <b>e</b>     |                      |          |        |
| ţ  | 見積書名新しい名     | 3称を | 入力    | 単位3<br>初期値:<br>IMEモード<br>入力幅:                                           | を入力<br>: ( <sub>選択</sub> ) ▼<br>項目を |                |                       |              |                      |          |        |
| ţ  | 見積書コード       |     |       | <ul> <li>チェック</li> <li>(選択)</li> <li>□ 自動料</li> <li>IMEモート</li> </ul>   | 利用する:<br>利用しない                      | :チェック<br>^:チェッ | 7を入れる<br>20を外す        |              |                      |          |        |
| ĴĻ | 見積書タイプ       |     |       | 初期値: (                                                                  | 選択) ▼                               |                |                       |              |                      |          |        |
| ţ  | 見積日          |     |       | <ul> <li>□ 年月形式</li> <li>フォーマッ</li> <li>初期値:</li> <li>□ 現在日間</li> </ul> | t<br>/ト:<br>fを設定                    |                | 項目を<br>必須にす。<br>必須にしな | る:チュ<br>ない:チ | ニックを入<br>チェックをく<br>ー | れる<br>外す |        |
| Ĵ↓ | ステータス        |     |       | 初期値: (                                                                  | 選択) ▼                               |                |                       | -            |                      |          | -      |
| Ĵ↓ | 顧客           |     |       |                                                                         |                                     |                |                       |              |                      |          |        |
| ĴĻ | 顧客社員         |     |       |                                                                         |                                     |                |                       | 1            |                      |          |        |
| Ĵ  | 関連顧客         |     |       |                                                                         |                                     |                | 1                     |              |                      |          |        |

4.それぞれ設定後、設定をクリックします。

# ◆ポイント

新たに項目を作成する場合は、Ecreaオンラインヘルプ→Tips→『オリジナル項目を作ってみよう』を参照して ください。

#### 3.見積書機能設定-表示順

ここでは、見積書情報の項目の『表示順』を変更する事が出来ます。

1.左側のメニュー[システム管理]から、[見積書設定]⇒[見積書機能設定]の順にクリックします。

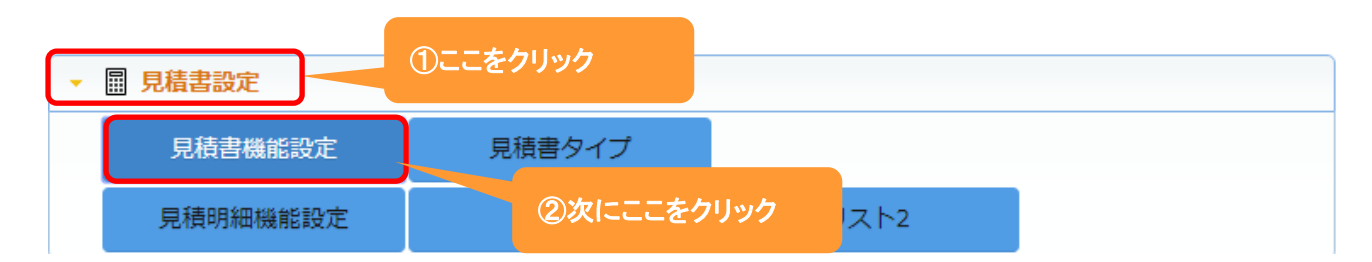

# 2. 表示順 タブをクリックすると、現在の項目の表示順が表示されます。

編集をクリックします。

| ₩ 見積書機 | 能設定 - 詳紙        | Ð   |      |   |           | ▶編集 ⊗戻る      |
|--------|-----------------|-----|------|---|-----------|--------------|
| 機能設定   | 項目設定            | 表示順 | 権限設定 |   |           |              |
| ■ 表示順該 | 設定              |     |      |   |           |              |
| 見積書ID  |                 |     |      |   |           | 大            |
| 見積書名   |                 |     |      | 小 | 見積書コード    | 小            |
| 見積書タイ  | プ               |     |      | 小 | 見積日       | 小            |
| ステータス  |                 |     |      | 小 | 顧客        | 小            |
| 顧客社員   |                 |     |      | 小 | 受渡期日      | 小            |
| 受渡場所   |                 |     |      | 小 | 有効期限      | 小            |
| 合計金額   |                 |     |      | 小 | 支払条件      | 小            |
| 見積条件   |                 |     |      | 小 | 担当部署      | 小            |
| 自社担当者  | i               |     |      | 小 | 自社担当者(サブ) | 小            |
| 添付ファイ  | つし こうしょう しょうしょう |     |      |   |           | 大            |
| 備考     |                 |     |      |   |           | 大            |
| 承認者    |                 |     |      | 小 | 承認日       | 小            |
| 通知先    |                 |     |      |   |           | 大            |
| 作成者    |                 |     |      | 小 | 作成日       | 小            |
| 更新者    |                 |     |      | 小 | 更新日       | \ <u>ا</u> \ |

#### 3.移動したい項目をクリックしたまま、移動したい場所までドラッグ&ドロップします。

各項目の右側にある[小/大]で項目枠の大きさを選択することが出来ます。

| 🗱 見積書機能設定 - 設定 |       | ● 設定 8 2 2 2 2 2 2 2 2 2 2 2 2 2 2 2 2 2 2 | キャンt        | セル |
|----------------|-------|--------------------------------------------|-------------|----|
| 機能設定項目設定表示順    | 権限設定  |                                            |             |    |
| ■ 表示順設定        |       | × 表                                        | 示順ク         | リア |
| 見積書ID          |       |                                            | 大           | •  |
| 見積書名           | /]∖ ▼ | 見積書コード                                     | 小           | ۳  |
|                | 顧客。   | ↓ 見積書タイプ 小 ▼                               | 小           | ۳  |
| 見積日            | /j/ • | × <del>7 77</del>                          | 小           | •  |
| 顧客社員           | /]\ • | 受渡期日                                       | 小           | ۳  |
| 受渡場所           | /]\ • | 有効期限                                       | 小           | •  |
| 合計金額           | /]\ ▼ | 支払条件                                       | <u>۱</u> ۱  | •  |
| 見積条件           | /]\ • | 担当部署                                       | <u>بار</u>  | •  |
| 自社担当者          | /]\ ▼ | 自社担当者(サブ)                                  | J١          | •  |
| 添付ファイル         |       |                                            | 大           | •  |
| 備考             |       |                                            | 大           | •  |
| 承認者            | /]\ ▼ | 承認日                                        | <u>با</u> ر | •  |
| 通知先            |       | 47.                                        | 大           | •  |
| 作成者            | /]\ • | 作成日                                        | <u>ا</u> ر  | •  |
| 更新者            | /J\ • | 更新日                                        | 小           | •  |

4.項目の表示順変更後、設定をクリックします。

### ◆ポイント

・表示順変更は、見積書機能設定-項目設定の終了後に行ってください。

・表示順クリアをクリックすると、設定前の初期状態に戻ります。

#### 4.見積書機能設定一権限設定

ここでは、見積書情報について、社員の権限によって行える事を設定する事が出来ます。

1.左側のメニュー[システム管理]から、[見積書設定]⇒[見積書機能設定]の順にクリックします。

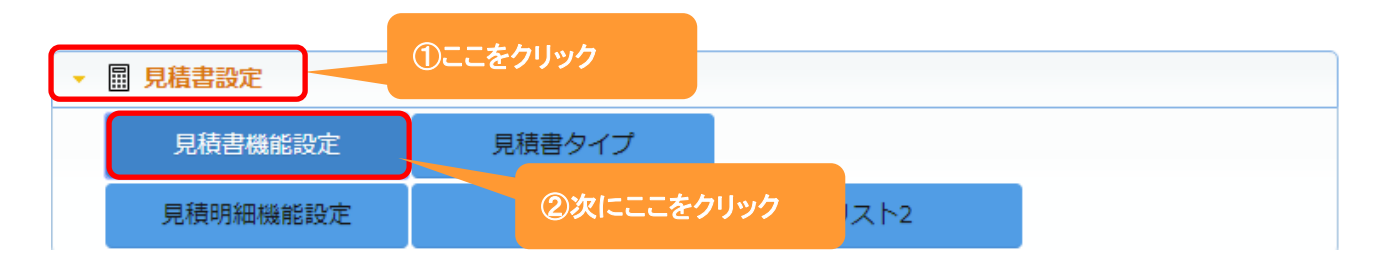

# 2. 権限設定 タブをクリックすると、現在の設定されている権限設定が表示されます。 編集 をクリックします。

| ▋ 見積書機 |                 |          |      |  |  |  |  |  |  |  |
|--------|-----------------|----------|------|--|--|--|--|--|--|--|
| 機能設定   | 機能設定項目設定表示順権限設定 |          |      |  |  |  |  |  |  |  |
| ■ 権限設定 | 3               |          |      |  |  |  |  |  |  |  |
| 操作     | システム管理          | [未設定]    | 許可社員 |  |  |  |  |  |  |  |
|        | 許可 条件 不可        | 許可 条件 不可 | •    |  |  |  |  |  |  |  |
| 参照     | 1               | ✓        |      |  |  |  |  |  |  |  |
| 登録     | 1               | ✓        |      |  |  |  |  |  |  |  |
| 編集     | ✓               | 1        |      |  |  |  |  |  |  |  |
| 削除     | ✓               | 1        |      |  |  |  |  |  |  |  |
| 承認     | 1               | 1        | 山田太郎 |  |  |  |  |  |  |  |

#### 3.[社員設定]⇒[権限]にて設定した権限毎に行える作業を選択します。

| ▋ 見積書機 | 能設定 - | ·設定      |     |      |          |    |          | ⊘設定 ⊗キャン | ル |
|--------|-------|----------|-----|------|----------|----|----------|----------|---|
| 機能設定   | 項目設   | 定        | 表示順 | 権限   | 設定       |    |          |          |   |
| ■ 権限設定 | -     |          |     |      |          |    |          |          |   |
| 操作     | システィ  | ム管理      |     | [未設定 | ]        |    | 許可社員     |          | * |
|        | 許可    | 条件<br>許可 | 不可  | 許可   | 条件<br>許可 | 不可 |          |          | - |
| 参照     | ۲     | 0        | 0   | ۲    | 0        | 0  | <b>(</b> |          | * |
| 登録     | ۲     |          | 0   | ۲    |          | 0  | <b>(</b> |          |   |
| 編集     | ۲     | 0        | 0   | ۲    | 0        | 0  | <b>(</b> |          |   |
| 削除     | ۲     | 0        | 0   | ۲    | 0        | 0  | <b>(</b> |          |   |
| 承認     | ۲     | 0        | 0   | 0    | 0        | ۲  | (W)      |          |   |

4.権限を設定後、設定をクリックします。

# 設定例:承認権限を保有する社員と保有しない社員の画面の違い

# 承認権限を保有している社員

| 圖見積書 - | 【申請】Ecrea…   | +コメント | 申請 | ‡ ▼ | 1.見積書        | 出力   | ⊕⊐Ľ–     | と編集 | 前削除 | ⊗戻る |
|--------|--------------|-------|----|-----|--------------|------|----------|-----|-----|-----|
| 基本情報   | 見積明細         |       |    |     |              |      |          |     |     |     |
| 見積書ID  | 1            |       |    |     |              |      |          |     |     |     |
| 見積書名   | Ecrea新規導入お見積 | 書     |    | 見積書 | コード          | 2018 | 10_001   |     |     |     |
| 顧客     | 株式会社コウフク商会   | ×     |    | 見積書 | タイプ          |      |          |     |     |     |
| 見積日    |              |       |    | ステー | タス           | 申請   |          |     |     |     |
| 顧客社員   |              |       |    | 受渡期 | B            | 2018 | /11/30(瓫 | ž)  |     |     |
| 受渡場所   | あそこ          |       |    | 有効期 | 限            | 2018 | /10/25(オ | <)  |     |     |
| 合計金額   | 15000        |       |    | 支払条 | <del>作</del> | 月末編  | 帝め翌月払    |     |     |     |
| 見積条件   |              |       |    | 担当部 | 署            |      |          |     |     |     |
| 自社担当者  |              |       |    | 自社担 | 当者           |      |          |     |     |     |

#### 承認権限を保有していない社員

| 圖見積書 - | 【申請】Ecrea新規導入お見積書 | + コメント | ๋ 見積書出力 ⊕コピー ゛】編集 ⊗戻る |
|--------|-------------------|--------|-----------------------|
| 基本情報   | 見積明細              |        |                       |
| 見積書ID  | 1                 |        |                       |
| 見積書名   | Ecrea新規導入お見積書     | 見積書コード | 201810_001            |
| 顧客     | 株式会社コウフク商会        | 見積書タイプ |                       |
| 見積日    |                   | ステータス  | 申請                    |
| 顧客社員   |                   | 受渡期日   | 2018/11/30(金)         |
| 受渡場所   | あそこ               | 有効期限   | 2018/10/25(木)         |
| 合計金額   | 15000             | 支払条件   | 月末締め翌月払               |
| 見積条件   |                   | 担当部署   |                       |

#### 5.見積書タイプ

ここでは、登録する見積書のタイプやテンプレートを登録することが出来ます。

1.左側のメニュー[システム管理]から、[見積書設定]⇒[見積書タイプ]の順にクリックします。

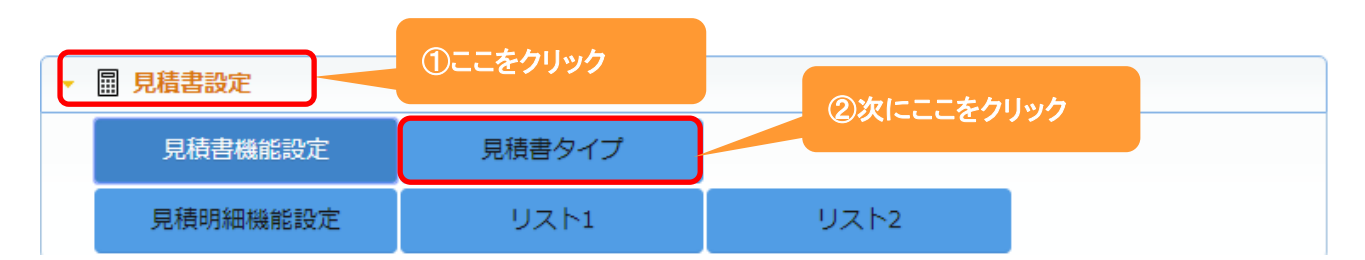

# 2. +新規をクリックします。

既に登録されている権限を編集する場合は、編集をクリックします。

| ▋▋見積書タイプ - 一覧 |              | ▶ 編集 + まとめて追加 + 新規 ⊗ 戻る |
|---------------|--------------|-------------------------|
| ■一覧           |              | 0件                      |
| 見積書タイプ名       | 見積書テンプレート 備考 | *                       |
|               | 該当なし         | ▲                       |

#### 3. 見積書タイプ名やテンプレート、備考を入力します。

| ■見積書タイプ       | - 登録                | ここは必須 |   |
|---------------|---------------------|-------|---|
| 見積書タイプ名<br>*  |                     |       |   |
| 見積書テンプレ<br>ート | ファイル選択<br>選択されていません |       | 1 |
| 備考            |                     |       |   |

4. 登録をクリックします。

#### ◆ポイント

・登録する見積書タイプの数に上限はありません。

# 6.見積明細機能設定一機能設定

ここでは、見積明細の『名称変更』や『テーマカラーの設定』などが出来ます。

1.左側のメニュー[システム管理]から[見積書設定]⇒[見積明細機能設定]の順にクリックします。

| - | ■ 見積書設定  | ①ここをクリック      |
|---|----------|---------------|
|   | 見積書機能設定  | 見積ま々イプ        |
|   | 見積明細機能設定 | ②次にここをクリックスト2 |

#### 2.機能設定が表示されます。

編集 をクリックします。

| ▋▋見積明細機 | 能設定 - 詳細 |                    | ▶ 編集 ⊗ 戻る |
|---------|----------|--------------------|-----------|
| 機能設定    | 頁目設定 表示順 |                    |           |
| ■ 機能設定  |          |                    |           |
| 利用      | 利用する     | <b>名称変更</b> 見積明細 → |           |
| テーマカラー  |          |                    |           |
| 表示設定    | 通常表示     |                    |           |
| 設定者     |          | 設定日                |           |

#### 3.名称変更やテーマカラーの選択が出来ます。

| 1. 見積明細機 | 能設定 - 設定            |      |        | ②設定 ⊗キャンセル |
|----------|---------------------|------|--------|------------|
| 機能設定     | 項目設定表示順             |      |        |            |
| ■ 機能設定   |                     |      |        |            |
| 利用       | ◎利用しない ◎利用する        | 名称変更 | 見積明細 → |            |
| テーマカラー   | (選択) ▼              |      |        |            |
| 表示設定     | ● 通常表示 ○ タイプ別パターン表示 |      |        | 新しい名称を入力   |
| 設定者      |                     | 設定日  |        |            |

4.名称を入力後、設定をクリックします。

# 設定例:名称変更にて『見積内容』に変更した場合

| 111 見積内容機 | 能設定 - 詳細 |      |                  | ▶ 編集 ⊗ 戻る |
|-----------|----------|------|------------------|-----------|
| 機能設定      | 項目設定 表示順 |      |                  |           |
| ■ 機能設定    |          |      |                  |           |
| 利用        | 利用する     | 名称変更 | 見積明細 → 見積内容      |           |
| テーマカラー    |          |      |                  |           |
| 表示設定      | 通常表示     |      |                  |           |
| 設定者       | 田中一郎     | 設定日  | 2018/10/30 16:07 |           |

### 下記のように変わります。

| ≡ 愉Ecrea       |             | <b>…</b> すべて | ▼ 検索  |     | [         | 3 🔎         | 3 田中 ─1 | <b>B</b> ? | ← ログ: | アウト |
|----------------|-------------|--------------|-------|-----|-----------|-------------|---------|------------|-------|-----|
| ₼ѫ−⊿           | ■見積書 目見積書り. | スト ≔ 見       | 見積内容  |     |           |             |         |            |       |     |
|                | ः 見積内容 - 検索 |              |       |     |           |             |         | +          | 新規    | 検索  |
| 顧客情報           | 国条件         | יעו          |       |     |           |             |         |            |       |     |
| ■國客社員情報        | 見積内容名       |              | OR    | •   | 見積書-<br>名 | 見積書         |         |            | OR    | •   |
| ──メッセージ一覧 〉    | 見積書-顧客      | 赤枠(          | の箇所がす | でわい | ました       | • ***<br>() | 選択      |            |       |     |
| ToDo           | 見積書-自社担 🕜 💄 |              |       |     |           |             |         |            |       |     |
| 1 活動情報         |             |              |       |     |           |             |         |            |       |     |
|                | 目一覧 🔯       |              |       |     |           |             |         |            |       | 0件  |
|                | 見積書名        | 見積…          | 顧客    |     | 見積日       | 見積内容…       | 見積内容名   | 合計金額       |       | -   |
| <u> </u> カレンダー |             |              | 検索を   | 実行し | てください     | ١,          |         |            |       | *   |
| ● 案件情報 >       |             |              |       |     |           |             |         |            |       |     |
| ▶ 商品情報         |             |              |       |     |           |             |         |            |       |     |
| ■見積書情報→        | > ≔ 見積内容    |              |       |     |           |             |         |            |       |     |

# 7.見積明細機能設定一項目設定

ここでは、見積明細の『項目の名称変更』や『利用する/しない』をする事が出来ます。

1 左側のメニュー[システム管理]から、[見積書設定]⇒[見積明細機能設定]の順にクリックします。

| <u> </u> | ■ 見積書設定  | ①ここをクリック |      |     |  |
|----------|----------|----------|------|-----|--|
|          | 見積書機能設定  | 見積書タイプ   |      |     |  |
|          | 見積明細機能設定 | (2)次にここを | クリック | スト2 |  |

# 2. 項目設定 タブをクリックすると、現在の見積明細の項目が表示されます。

編集 をクリックします。

| 1. 見積明細機能設定    | Ё-詳細    |                        |    |    |    | と編  | 焦 ⊗! | 戻る  |
|----------------|---------|------------------------|----|----|----|-----|------|-----|
| 機能設定 項目設       | 定表示順    |                        |    |    |    |     |      |     |
| ■ 項目設定         |         |                        |    |    |    |     | 2    | 24件 |
| 項目名            | 項目名(変更) | 属性                     | 単位 | 補助 | 有効 | 非表示 | 必須   | -   |
| 見積明細名          |         |                        |    |    | 0  |     |      | -   |
| 見積明細コード        |         |                        |    |    | 0  |     |      |     |
| 数量             |         |                        |    |    | 0  |     |      |     |
| 単位             |         |                        |    |    | 0  |     |      |     |
| 員数             |         |                        |    |    |    |     |      |     |
| 単価             |         |                        |    |    | 0  |     |      |     |
| 金額1            |         |                        |    |    |    |     |      |     |
| 金額2            |         |                        |    |    |    |     |      |     |
| 金額3            |         |                        |    |    |    |     |      |     |
| 金額4            |         |                        |    |    |    |     |      |     |
| 金額5            |         |                        |    |    |    |     |      |     |
| 金額6            |         |                        |    |    |    |     |      |     |
| 金額7            |         |                        |    |    |    |     |      |     |
| 金額8            |         |                        |    |    |    |     |      |     |
| 金額9            |         |                        |    |    |    |     |      |     |
| 金額10           |         |                        |    |    |    |     |      |     |
| 合計金額           |         |                        |    |    | 1  |     |      |     |
| チェッ <b>ク</b> 1 |         | チェックあり表示:<br>チェックなし表示: |    |    |    |     |      |     |
| チェッ <b>ク2</b>  |         | チェックあり表示:<br>チェックなし表示: |    |    |    |     |      |     |
| ሀスト1           |         |                        |    |    |    |     |      |     |
| リスト2           |         |                        |    |    |    |     |      |     |
| 文字1            |         |                        |    |    |    |     |      |     |
| 文字2            |         |                        |    |    |    |     |      |     |
| 備考             |         |                        |    |    | 0  |     |      |     |

3.項目名を変更や単位の設定、また項目の有効や必須などの設定をする事が出来ます。

|    | 見積明細機能設定 - 設 | 定       |                   |          |              |                                                                                                    | の設定( | ⊗キャンセ | zιν    |
|----|--------------|---------|-------------------|----------|--------------|----------------------------------------------------------------------------------------------------|------|-------|--------|
| 機  | 能設定項目設定      | 表示順     |                   |          |              |                                                                                                    |      |       |        |
|    | 項目設定         |         |                   |          |              | 2                                                                                                    | 4件   | ↓ 並べ着 | え      |
|    | 項目名          | 項目名(変更) | 属性                | 単位       | 補助           | 有効                                                                                                    | 非表示  | え 必須  | *<br>* |
| ĵj | 見積明細名        |         | チェックパターン          |          |              |                                                                                                    |      |       | ^      |
|    |              |         | 単位を入力             |          |              |                                                                                                    |      |       |        |
|    | 新しい名称を       | ·入力     |                   |          |              |                                                                                                    |      |       |        |
|    |              |         | IM<br>項目を         |          |              |                                                                                                    |      |       |        |
|    |              |         | 入 利用する: ヲ         | チェック     | を入れる         |                                                                                                    |      |       |        |
|    |              |         | □i 利用しない:         | :チェッ     | クを外す         |                                                                                                    |      |       |        |
| ĴĻ | 見積明細コード      |         | チェッンハンーン          | •        |              |                                                                                                    |      |       |        |
|    |              |         | (選択)<br>初期値・      | <u> </u> |              |                                                                                                    |      |       |        |
|    |              |         | . =10701          |          | 項日を<br>必須にす∡ | ・チェック                                                                                                    | たしわる | ζ     |        |
|    |              |         | IMEモード: (選        | 択)       | 必須にりる        | い:チェッ                                                                                                    | クを外す | -     |        |
|    |              |         | 入力幅:              |          |              |                                                                                                    |      |       |        |
|    |              |         | ■ 商品情報から参         | 照する      | 5            |                                                                                                    |      |       |        |
| ĴĻ | 数量           |         | ■桁区切り 入力幣         | 畐:       |              | <ul> <li>Image: A start of the start of the start of</li></ul> |      |       |        |
|    |              |         | エーックパタート          |          |              |                                                                                                    |      |       |        |
|    |              |         | デェックハターク<br>(選択)▼ | · ·      |              |                                                                                                    |      |       |        |
| Ĵ↓ | 単位           |         | チェックパターン          | · :      |              |                                                                                                    |      |       |        |
|    |              |         | (選択)              | •        |              |                                                                                                    |      |       |        |
|    |              |         | 19月11月:           |          |              |                                                                                                    |      |       |        |

4.それぞれ設定後、設定をクリックします。

#### 8.見積明細機能設定-表示順

「 絙隹 たクロック」 ます

ここでは、見積明細の項目の『表示順』を変更する事が出来ます。

1 左側のメニュー[システム管理]から、[見積書設定]⇒[見積明細機能設定]の順にクリックします。

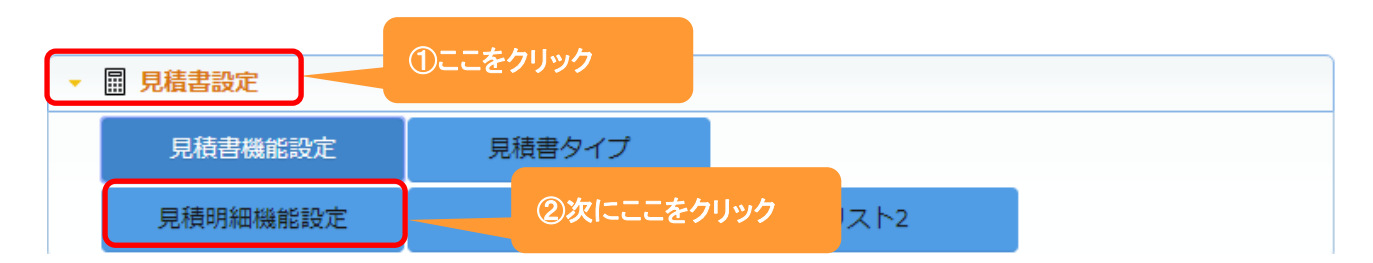

#### 2. 表示順 タブをクリックすると、現在の項目の表示順が表示されます。

| ▋ 見積明細機能設定 - 詳細 |           | ∑編集 ⊗戻る |  |  |
|-----------------|-----------|---------|--|--|
| 機能設定項目設定表示順     |           |         |  |  |
| ➡ 表示順設定         |           |         |  |  |
| 見積明細名           | 小 見積明細コード | 小       |  |  |
| 数量              | 小単位       | 小       |  |  |
| 単価              | 小合計金額     | 小       |  |  |
| 備考              | \]\       |         |  |  |

#### 3.移動したい項目をクリックしたまま、移動したい場所までドラッグ&ドロップします。

各項目の右側にある[小/大]で項目枠の大きさを選択することが出来ます。

| III 見積明細機能設定 - 設定 |             | <ul> <li>         ・         ・         ・</li></ul> |
|-------------------|-------------|---------------------------------------------------|
| 機能設定項目設定表示順       |             |                                                   |
| ■ 表示順設定           |             | × 表示順クリア                                          |
| 見積明細名             | 小 🔻 見精明細コード | <u>بل، ج</u>                                      |
| 数量                | 小 🔹 🍄       | 小                                                 |
| 単価                | 小 🔹 合計金額    | /j\ <b>v</b>                                      |
| 備考                | /]\ ▼       |                                                   |

4.項目の表示順変更後、設定をクリックします。

#### ◆ポイント

・表示順変更は、見積明細機能設定-項目設定の終了後に行ってください。

・表示順クリアをクリックすると、設定前の初期状態に戻ります。

#### 9.リスト1、リスト2

見積明細にリスト型項目を追加した場合、その選択肢を登録することが出来ます。

1.左側のメニュー[システム管理]から、[見積書設定]⇒[見積書ランク]の順にクリックします。

| ▼ 圖 見積書設定 | ①ここをクリック | <b>の物にたたいいた</b> |  |
|-----------|----------|-----------------|--|
| 見積書機能設定   | 見積書タイプ   | CX1-2-277997    |  |
| 見積明細機能設定  | リスト1     | リスト2            |  |

# 2. +新規をクリックします。

既に登録されている権限を編集する場合は、編集をクリックします。

| ע 🏢 ני              | スト1 - 一覧 |    |      | と編集 | + まとめて追加 | + 新規 | ⊗戻る |
|---------------------|----------|----|------|-----|----------|------|-----|
| <b>=</b> - <b>5</b> | 筧        |    |      |     |          |      | 0件  |
|                     | リスト1名    | 備考 |      |     |          |      | -   |
|                     |          |    | 該当なし |     |          |      |     |

3. リスト1名や備考などを入力します。

| ₩リスト1 - 登録 |    |  |
|------------|----|--|
| リスト1名*     | 備考 |  |

ここは必須

4. 登録 をクリックします。

#### **◆ポイント**

・登録するリストの選択肢に上限はありません。

・リスト1、リスト2を利用する場合、【見積明細機能設定 – 項目設定】にて[リスト1]、[リスト2]を有効にチェックを 入れてください。